# 「ポイントごっこ」

~ 超初心者がネットのスキルを楽しく学びながら、お小遣いまで稼ぐ方法 ~

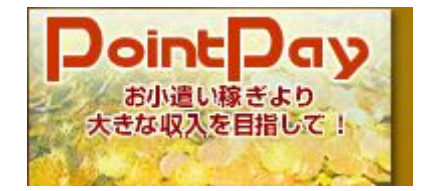

こんにちは!ポイントサイトで、どれぐらい稼げるか?に挑戦 し始めたトラ吉です♪

僕が超初心者から始めたから、初心者の気持ちは良く分かりま す。

そんな僕と一緒に、楽しく小遣いを稼ぎたい人はいませんか?

始めに言っておきますが、このe-bookは射幸心を煽るものではありません。あくまで、現実的な金額を楽しく貯めようという考え方で書いています。

一攫千金を目指している人は、どうぞゴミ箱へ捨ててください。

でも、この e – b o o k をうまく活用することができれば、理 論上は、そこそこ稼げてしまいます。しかも、ほとんどお金を かけずに…。

ですから、どうぞ最後まで丁寧に読んでくださいね。

## <目次>

- < ポイントサイトって何? > … p3
- < ポイント・サイトへの登録 > … p4
- < 何故、 PointPay を選ぶのか? > … p7
- < ポイント管理1 > … p10
- < ポイント管理2 > … p12

\_\_\_\_\_

- < PointPay の機能1「ステータス」 > … p14
- < PointPay の機能2「広告ポイント」 > … p18
- < PointPayの機能3「会員情報」> … p20
- < PointPayの機能4「紹介者制度パナー」> ・・・ p 22
- < PointPayの機能5「ポイント明細」> … p26
- < PointPayの機能6プラス大切なこと> … p 27

PointPay を活用した収入のシミュレーション … p28

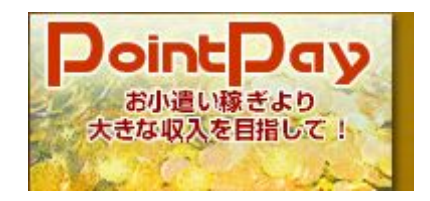

## < ポイントサイトって何? >

僕も最近になって知ったんだけど、ポイントサイトって無料でポ イントを貯めることができて、貯めたポイントは現金や商品券な んかに交換ができるサイトのことなんですね。

そういう意味じゃ、楽天もポイントサイトの一つかもしれません。

ただ、楽天はブログやネットショップ、アフィリエイト※のサー ビスが中心だから、ポイント・サイトとしての機能があると言っ た方がいいのかもしれませんね。

考えてみると、航空会社のマイルやスパーやデパートのポイント カードも、これに近い仕組みです。

でも、なぜポイント・サイトでは無料でポイントが貰えるのでしょうか?

それはポイントサイトが、登録をしたユーザーがサイトを通して 会員登録、ショッピング、資料請求、カード発行申し込み、アン ケート回答などをした際に、ユーザーに「ポイント」を付与する しくみを持つからです。

そして、貯めた「ポイント」は、現金や商品(ギフト券・電子マ ネー等)へと交換、あるいは買い物をすることが出来ます。

登録にお金はかからないのか?心配なところですよね。

ポイントサイトは、広告主(スポンサー)の広告費で運営されて いるので、登録料・年会費等の費用は一切かかりませんから安心 です。

インターネットの環境が整っていれば、ポイントサイトから広告 案件を探して、それに参加すれば収入を稼げるわけです。 ネットサーフィンが好きな人なら全然苦になりませんし、楽しみ ながらお小遣い稼ぎができる、ちょっと美味しい仕組みなんです。

※アフィリエイト; Web サイトやメールマガジンなどが企業サイトペリンクを貼り、閲覧者がそのリンクを経由して会員登録したり商品を買ったりすると、リンクを貼ったサイトの主催者に報酬が支払われるという広告手法。

\_\_\_\_\_

## < ポイント・サイトへの登録 >

早速、ポイント・サイトへ登録してみましょう。

いろいろ調べたんですが、最も効率よくポイントを貯めることが できるサイトは多分、PointPay だと思います。

無料ですから、とりあえず登録しちゃって下さい。

でも、その前に…、

フリーアドレスをつくること。

これは絶対やっておいた方がいいです。

フリーアドレスというのは、 YAHOO! goo livedoor 等のポータル サイトが提供している、無料で使えるメールアドレスです。

何故、フリーアドレスか?と言うと、ポイントを獲得するために 会員登録やゲーム、憲章サイトへの登録などをすると、無数のメ ールが届き、Outlook EXpress などのメーラーが毎日一杯になっ てしまう恐れがあるからです。 そうなると、大切なメールまで紛れ込んでしまうかもしれません。

そこで、あなたのポイント・ライフ専用のフリーメールを用意します。

僕は、圧倒的な容量を誇る YAHOO! メールをお勧めします。 (YAHOO! メールはココからつくれます⇒ http://www.yahoo.co.jp/ )

これは、お持ちの方も多いと思いますし、既に別の目的で使われているなら、新たに他のポータルサイトからおつくり下さい。

さて、専用のフリーメールができたら、いよいよポイント・サイ トの、PointPay へ登録しましょう。

 $\Rightarrow$  http://pointpay.jp/member regist.aspx?LinkID=292072

まず、取得したフリーアドレスを使って、仮登録手続きをします。

所定の枠にアドレスをコピー&ペーストして登録ボタンを押すと、 仮登録完了のメールが届きます。必ず確認してください。

届いたメールから再度 PointPay へ入り、所定事項を書き込んで 送信ボタンをクリックすると正式登録となります。

正式登録のメールが届きます。この文面は全て保存することをお 勧めします。

パソコンのスタートボタンをクリックすると出てくる"すべての プログラム"から"アクセサリー"を選ぶと出てくる"メモ帳" にコピー&ペーストして、名前を付けて保存しておきましょう。

『ポイント専用』等の名前で、専用のフォルダをつくっておくと 良いですね。 さて、今日はここまでです。

次回は、何故、ポイント・サイトとして PointPay を勧めるのか? について書きます。

<つぶやき>

分っている方には、まどろっこしいと思われるかもしれませんが、 あえて、やっとローマ字入力とコピー&ペーストができるように なった方でも分るように書こうとしています。

実は僕自身が、その辺の段階で非常に苦労した経験があるので、 インターネットを始めたばかりの方にも分るように書きたいと思 っていたのです。

ですから疑問点があったら遠慮なく質問してください。僕で分ら ないことは、調べてお答えします。

僕自身の勉強にもなるので大歓迎です。逆に分る読者の方に答え てもらおうと思っています。そのために、ブログをつくりました。 どうそ、活用して下さい。

http://1stpoint.seesaa.net/article/93013215.html

\_\_\_\_\_

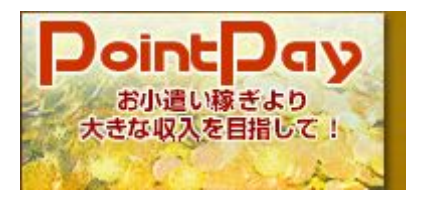

\_\_\_\_\_

#### < 何故、 PointPay を選ぶのか? >

さて、フリーアドレスはつくりましたか?

ポイントサイト専用のフリーアドレスを作っていない人はすぐ作 りましょう。

http://www.yahoo.co.jp/ http://www.google.co.jp/ http://www.exblog.jp/ http://sf.livedoor.com/ http://www.goo.ne.jp/

と、大手のポータルサイトなら、どこでもアカウントを申請して フリーアドレスを無料で持つことができます。

メールと書かれてあるところをクリックし、サイトの指示に従っ てアカウントを取得してください。簡単にできるはずですから、 まだの方はすぐやりましょう。

前回も書きましたが、お勧めは <u>http://www.yahoo.co.jp/</u> です。

分らなくなったら遠慮なく質問してください。

ブログへの書き込みでお願いします。

 $\Rightarrow$  <u>http://1stpoint.seesaa.net/article/93347600.html</u>

さて、今日のテーマは、何故、 PointPay を選ぶのか?です。

僕がこのサイトを推薦する理由は、PointPay というポイントサイトの特徴にあります。

まず第一に、PointPay が2ティアという紹介システムを持ってい ることが上げられます。 これは、登録すると与えられる紹介用のアカウントが記されたバ ナー広告を使って、新たに PointPay に登録する人ができると、そ の人が獲得したポイントの 30%が、あなたに付与されるというも のです。

しかも、あなたの紹介で登録した人が紹介者を獲得した場合、その人の獲得したポイントの30%も、あなたに付与されるのです。

この2段階まで有効な紹介ポイント制を2ティアと言います。

もう、お分かりと思いますが、前回から紹介している、 → http://pointpay.jp/member regist.aspx?LinkID=292072

の PointPay のサイトには、私の専用コードが記されています。

私の系列下に入りたくなければ、専用コードの部分を外して申し 込めばいいわけですが、あなたはきっと、素直に登録してくれる と信じていますよ(^^;)。

さて、実は PointPay の凄いところは、この紹介システムだけでは ないのです。

紹介って、自分でメルマガを発行していたり、ブログを持ってい たりしないとしにくいですよね。

自分の知り合いに…、と言っても限度があるし、説明も面倒くさいじゃないですか。

PointPay は、そんな人にも紹介者がつくように配慮しているんです。

どんな配慮かというと、あなたが、自分で貯めたポイントが一定 の量に達すると、自動的にあなたの下に紹介者とみなした人を付 けてくれるのです。 通常 30,000P に一人、紹介者をゲットできます。

PointPayは100p1円の計算ですので、無料で獲得できる広告、数件で、この程度は確保できます。

如何ですか?

これ、ちょっと美味しくないですか?

2008 年4月現在 10,000 P に一人付けるキャンペーンが行なわれて います。キャンペーンが終わらないうちに、直ぐに活動を開始し ましょう!

 $\Rightarrow$  <u>http://pointpay.jp/member\_regist.aspx?LinkID=292072</u>

<つぶやき>

PointPay で見つけた、無料お試しに登録するとポイントが貰える 競馬の予想サイトに登録してみました。

するとお試しでプロが予想を教えてくれるというので、無料だし やってみることにしました。何年かぶりかの競馬ですが、馬券を 買いに行くのも面倒なので、検索してJRAにアクセスしたら、 簡単にネット会員登録ができ、馬券の購入も簡単でした。

ダメモトだったのに、何と一瞬で8000円儲かってしまいました。

気を良くした僕は、合計4回教えてくれる予想を頼りに、日曜日 もチャレンジしてみることにしました。出先だったので、携帯電 話からJRAにアクセスして投票しようとしたのですが、ケイタ イの扱いに慣れていないせいか、どうしても入力できません。結 局時間切れで買えませんでした。

ところが、レースの結果はハズレだったのです。なんてツイてい るのでしょうか! まぁ、プロでも予想に絶対はないですからね(^^;)。

## く ポイント管理1 >

さて、PointPay への登録は済みましたか?

まだの方は、すぐに登録しましょう。

 $\Rightarrow$  <u>http://pointpay.jp/member\_regist.aspx?LinkID=292072</u>

今日は、登録が済んだらやっておきたいことを、順をおって書き たいと思います。

まず、パソコンのデスクトップでもマイドキュメントでも、どち らでも結構ですので、右クリックから新規作成⇒フォルダを選び、 PointPay の名前を付けたフォルダをつくって下さい。

そこに、あなたのフリーアドレスに届いた PointPay の正式登録の 案内をコピーしてメモ帳に貼り付けておいたものを保存しておき ます。メモ帳のファイルにも PointPay I Dとか、名前を付けるの を忘れないで下さいね。

メモ帳ファイルのソフトは、スタートをクリックして「すべての プログラム」からアクセサリを選ぶと出てきますから、これを使 ってください。情報をベタ書きするのに大変便利なソフトです。

これは、 I Dやパスワードを忘れないようにしておくためにしま す。(パソコンの置かれた場所が、セキュリティー上問題な方は、 紙に書き留めておきましょう)

このフォルダに、今後 PointPay で申し込んだ広告や懸賞、ポイン トサイトへの登録情報を、PointPay の I Dを保存したのと同じや り方で保存していきます。

何故だか分りませんが、申し込んだものが全てポイントになると は限りません。

即日ポイントになるものも僅かですがありますが、ほとんどは1 週間以上かかります。(即日ポイントは、ログインすると右にあ るカテゴリにある即時反映をクリックして選べます。全て登録し ちゃいましょう!)

未承認、承認、却下、の状況は、ページ上部のバナー『ポイント 明細』から常にチェックすることができます。

結果が出たものについては、フォルダに貯まったファイルの名前 に※などのチェックを入れて管理しましょう。

高額ポイントバックは、やはりカードです。

最低でも千円以上、中には七千円分のポイントが返ってくるもの もあります。

僕の場合、カードは最終的に発行されなかったものについても、 ポイントがついたものがありました。

やってみる価値はありそうです。

<つぶやき>

銀行の預金は超低金利ですから、PointPay で紹介者からのポイントが入ると、僅か数十円でも感動します。僅かでも不労所得ですからね。

ある程度紹介者を獲得すれば、それが毎日ですから、ばかになり ませんよ(^^)。

\_\_\_\_\_

## < ポイント管理2 >

しつこいようですが、PointPay への登録は済みましたか?

まだの方は、すぐに登録しましょう。

 $\Rightarrow$  <u>http://pointpay.jp/member\_regist.aspx?LinkID=292072</u>

昨日は、登録が済んだらやっておきたいことを、順をおって書い ていきましたが、今日は関連事項を付け足したいと思います。

どんどん広告を選んで登録をしていくと、PointPayのフォルダに は、あっという間に申し込んだ広告のデータが貯まります。

実はポイントサイトは、ポイントサイト同士が広告を載せあって います。無料登録するとポイントがつくわけですが、登録しただ けで何もしなかったら、承認が降りないかもしれません。

実際、僕が PointPay から申し込んだ他サイトへの登録が承認されず、却下になったものが少ないですがあります。

断定はできませんが、利用しないと承認されにくいのかも知れま せん。

そこで承認されるまでは、マメにサイトからくる広告紹介メール をチェックして、PointPay 以外のポイントサイトも活用しましょ う。ポイントが貯まるんですから損はないですよね。

ただ、何と言ってもメインは PointPay です。

PointPay には広告の検索機能が付いていますから、他サイトのポ イントを貯めるときには、それが PointPay でも紹介しているかど うか確認しましょう。

PointPay にあれば、PointPay のポイントを増やして紹介者を獲得

したいですから、当然 PointPay から登録した方がいいわけです。

無いことが確認できたら、初めてそのサイトから申し込みましょ う。その際、管理は新たにサイトの名前をつけたフォルダをつく って、PointPay フォルダの中にしまっておきます。(前回も書き ましたがフォルダの作り方は、右クリック「新規作成」「フォル ダ」です)

サイトの登録データの入ったメモ帳ファイルも、新しいフォルダ に移します。

ところで、あんまり沢山ファイルが貯まると、目がチカチカして 見つけるのに苦労しますよね。

こんなときは、右クリック「アイコンの整理」「名前」と選べば ちゃんと、文字の種類、あいうえお順にパソコンが自動的に並べ 替えてくれます。

余談ですが、フォルダやファイルの名前は、名前の部分にカーソ ルを当て、左クリックをゆっくり2回やることで、変更が簡単に できます。(そんなこと知ってるよって思われるかもしれません が、私は、そんなことも知るまでに何年もかかりました。もしか したら、お役に立つかもと思い、あえて書きました)

<つぶやき>

先日、大きなポイントが入りました。以前申し込んでおいたクレ ジットカードが承認され、4500円分のポイントがついたのです。 これはでかいです。

でも僕が一番嬉しかったのは、そのほかに紹介者からのポイント が 1300 円分もあったことです。過去最高です。僕が PointPay を始 めてから、まだ2ヶ月たっていません。でも、着実に成果が出始 めています。"マメさ"さえあれば、誰にでもお小遣いが貯めら れることを、証明しつつあります。

## < PointPayの機能1「ステータス」 >

前章では、PointPayのフォルダに貯まった広告のデータの整理に ついて書きました。

その中で、PointPay の広告の検索機能について触れましたが、も ちろん PointPay の機能はこれだけではありません。

この他にも便利な機能があるので、紹介しておきましょう。

PointPay にログインすると上部に、

「TOP」「ステータス」「広告ポイント」「会員情報」「紹介 者制度バナー」「ポイント明細」「よくある質問」「お問い合わ せ」というボタンが、それぞれ横並びしています。

| ТОР | ステータス | 広告ポイント | 会員情報 | 紹介者制度<br>バナー | ポイント明細 |
|-----|-------|--------|------|--------------|--------|
|     |       |        |      | よくある<br>質問   | お問合せ   |

その中から、今日は「ステータス」について解説します。

ステータスのバーを左クリックすると、中央に「ポイントライン」 という、今日までの獲得ポイントと今日のあなた自身の承認ポイ ント、承認件数、紹介者から上がってきた 30%分のポイント、紹 介者の承認件数の総計、紹介者のそれぞれの段階(2段階まで) の承認ポイントと件数が記載されています。

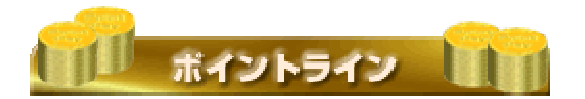

これによって、一目で自分の獲得ポイントに関わりのある2段目 までの動きを把握するすることができます。(自分をA、下の段 階をそれぞれB、Cと表しています) 総獲得ポイント
 本日承認広告ポイント
 本日承認広告数
 本日承認広告数
 本日紹介者からの広告ポイント
 本日紹介者からの承認広告数

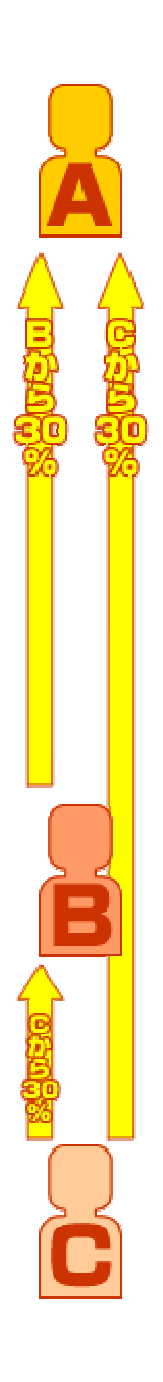

また左側には、「Infomation」として近々の獲得ポイントの加算

された日時が記載されています。

Information

右にあるのが「紹介者ライン」。

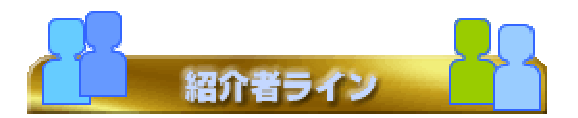

ここには、正式に紹介者として登録された人数、自分で獲得した ポイントから権利として今後加算される予定の紹介者獲得予定数、 端数のポイントから差し引いた紹介者獲得までのポイントが記さ れています。

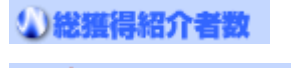

☆ 955- 1-888

 ・①紹介者獲得予定数
 ・①紹介者獲得までのポイント

そのすぐ下にある「紹介者チェンジ機能」は、1ヶ月に1回だけ、 紹介者をチェンジできる機能です。

## 

チェンジをする

チェンジは PointPay が指定する日のみです。但し、チェンジする 紹介者に紹介者がいる場合、当然その紹介者も一緒にチェンジさ れる(ステータスの紹介者人数が減少する)ますから、注意する 必用があります。

「紹介者チェンジ機能」の下にある「紹介メール機能」は、3日 に一度、紹介者に広告の紹介メールを送ることができる機能です。

7 紹介23—ル機能

メールをする

紹介できる広告は自分が応募して承認されたものに限りますが、 紹介者に向けて広告応募を喚起できるので、かなりの効果が期待 できます。

紹介者がこの紹介メールの広告へ応募して承認されると、通常の ポイントやサポート機能のポイントへポイントが追加されるので、 当然紹介者にも得なことです。

※紹介メールを受け取りたくない場合は、「会員情報」で「紹介 メール受信設定」を「受信しない」を設定することができます。

僕はこのページを見ただけで、PointPay が、すごく魅力的なポイ ントサイトだと思いました。

あなたも、そう思いませんか?

ところで、PointPay への登録は済みましたか?

無料ですから、すぐに登録しましょう。

 $\Rightarrow$  <u>http://pointpay.jp/member\_regist.aspx?LinkID=292072</u>

その前にフリーメールの取得も忘れずに…

<つぶやき>

僕の紹介ページから PointPay へ登録してくれた方に、紹介者を どんどん増やせる  $e - b \circ o k \varepsilon$ プレゼントします。つまり、こ の  $e - b \circ o k$ のことなんですが…。

あなたが僕の PointPay 紹介サイト
 ⇒ <u>http://pointpay.jp/member regist.aspx?LinkID=292072</u>
 から登録した日と、そのとき登録したハンドルネームを、
 <u>ken1956chan@gmail.com</u> にメールして下さい。その際、件名に
 『ポイントごっこ PointPay 登録』と必ず入れてください。

最近スパムメールが非常に多いので、見過ごしてしまう恐れもあ るので…。

< PointPay の機能2「広告ポイント」 >

前章では、PointPayの機能のうち「ステータス」について解説しました。

ここでは、PointPay にログインすると上部にある「ステータス」 バーの右となりにある「広告ポイント」について説明します。

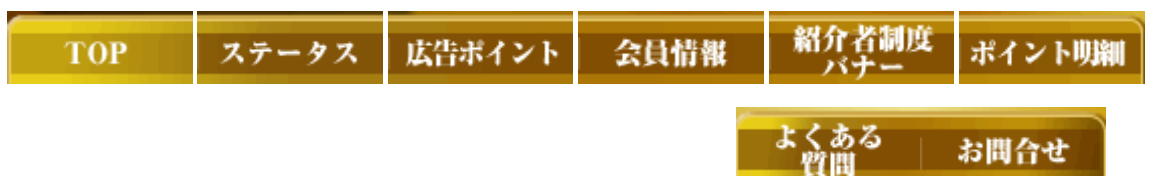

「広告ポイント」を左クリックしてページを開くと、数多くの広 告が掲載されます。各広告に参加したときのポイントと、ポイン トの付与条件は、「カード」「買い物」「会員登録」「資料請求」 などの色付きの四角いアイコン(絵文字)で広告の右肩に記され ています。

カート お買い物 会員登録 資源情報 その他

さらに、その右となりに色付きの丸いアイコンがあります。

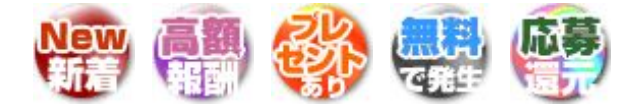

それぞれ、

「New新着」;掲載されて5日以内の新着広告。 「即時繁栄」;広告主が指定する登録方法で登録が完了した時点で、 即座にポイントが反映される広告。(但し、広告配 信会社のサーバ状況により、反映が多少遅れる場合 がある)

- 「応募還元」;広告に応募し、広告配信会社からの未承認データを PointPay が受信した時点で、5,000 ポイントが獲得 できる広告。当然、承認されれば表示されている還 元ポイントも獲得することができる。
- 「プレゼントあり」; 抽選などによりプレゼントがもらえる可能性 がある広告。

「無料で発生」;無料で登録などができる広告。

「高額報酬」;還元ポイントが10万ポイント以上の高額報酬広告。

と、なっています。

高額報酬には クレディセゾン / UC カードゴールドのように、年 会費無料でも 182,000P も貰えるものもあります。多少の煩わしさ を考慮に入れても、やる価値はあるのではないでしょうか?

年会費無料のカードをチョイスして全てに申し込んだら、けっこ うな金額になるだけでなく、いっきに紹介予定数※を増やすこと ができます。

(※規定のポイントを獲得してすぐに紹介者をつけてもらえるわけではありません。紹介者は順次振り分けられるので、実際にラインにつくまで多少時間がかかります)

ところで、PointPay への登録は済みましたか?

無料ですから、すぐに登録しましょう。 ⇒ <u>http://pointpay.jp/member\_regist.aspx?LinkID=292072</u>

ここまで、しつこく登録登録というのは、後で…と、後回しにしてい ると結局忘れてしまうからなんですよね。私がそうでした。 とりあえず唾を付けておく。コレ大事です。

<つぶやき>

既に PointPay へ登録しているという方で ポイントを換金するほ ど使っていないという方は、一度退会して私の紹介ページから再 度登録し直していただければ、今後紹介者をどんどん増やせる電 子書籍、つまり、このe-bookをあなた用に書き替えてプレ ゼントします。

但し、過去に PointPay に登録した際のメールアドレスでないメー ルアドレスで登録して下さい。システムの都合そのようになって いるようです。

 $\Rightarrow$  <u>http://pointpay.jp/member\_regist.aspx?LinkID=292072</u>

## < PointPayの機能3「会員情報」>

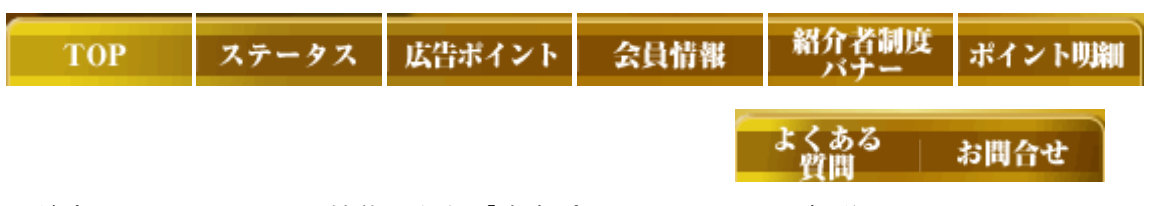

前章では、PointPay の機能のうち「広告ポイント」について解説 しました。

ここでは、PointPay にログインすると上部にある「広告ポイント」 バーの右となりにある「会員情報」について説明します。

このページは、あなたの会員登録情報を変更したり、退会するた めの手続きをするページです。

このバーをクリックすると、パスワード変更、メールアドレス変 更、紹介メール受信設定、PointPay からの退会について書かれて います。

1. パスワード変更

仮登録から順次作業をして本登録となると、PointPay から「重要 (PointPay 運営部): ID・パスワードのお知らせ」というメール が届きます。

そこには PointPay から指定された ID・パスワードが記されていま すが、それを使ってログインして「会員情報」のページに入り、 パスワードを希望の8桁の数字に変更することができます。(半 角数字のみ)

2. メールアドレス変更

PointPay から広告に申し込む際、メールアドレスを書き込まなけ ればなりませんが、そのときに使うアドレスを PointPay に登録す るときに設定していたはずです。

これを変更する機能です。広告に申し込むとき、PointPayの登録 アドレスと一致していないと却下される可能性がありますから、 充分に気をつけてください。

3. 紹介メール受信設定

「ステータス」の回で説明した「紹介メール機能」で送られてく るメールは、「受信しない」を選んで拒絶することも可能です。

4. PointPay からの退会

前回の編集後記に書いたように、このメルマガを読む以前から、 PointPay に登録していて、更に換金するほど利用していない方は、 ここで一度退会して、再度僕の紹介URL ⇒ <u>http://pointpay.jp/member regist.aspx?LinkID=292072</u> から登録し直してください。(その際の登録用には別のメールア ドレスを使って下さい)

間もなく出来上がる、紹介者をどんどんつくるための電子書籍を さし上げます。(凄い!?特典がついています)

## < PointPayの機能4「紹介者制度バナー」>

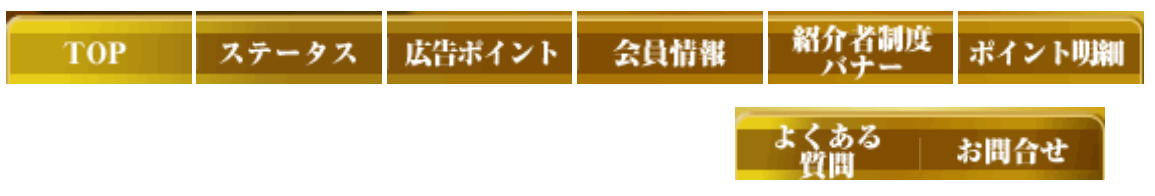

前章では、PointPay の機能のうち「会員情報」について解説しました。

今日は PointPay にログインすると上部にある「会員情報」バーの 右どなりにある「紹介者制度バナー」について説明します。

このページは、PointPay に登録したあなたが、お友達や他の誰か に PointPay を紹介するためのバナー広告やテキスト広告の THMLタ グを提供してくれるページです。

THML タグについては初心者には分りにくいので、後日、これを理 解するしないではなく、上手に活用する方法を分りやすく説明す るレポートをつくりたいと思っています。

今回は、簡単に使えるこの THML タグの中に含まれている、あなた 専用の PointPay のh p アドレスについて触れておきますので、是 非活用して下さい。

いろいろなデザインのバナーが掲載されていますが、どれでもいいので、まず「リンクテキスト取得」ボタンをクリックしてください。

468 \* 60

リンクテキスト取得

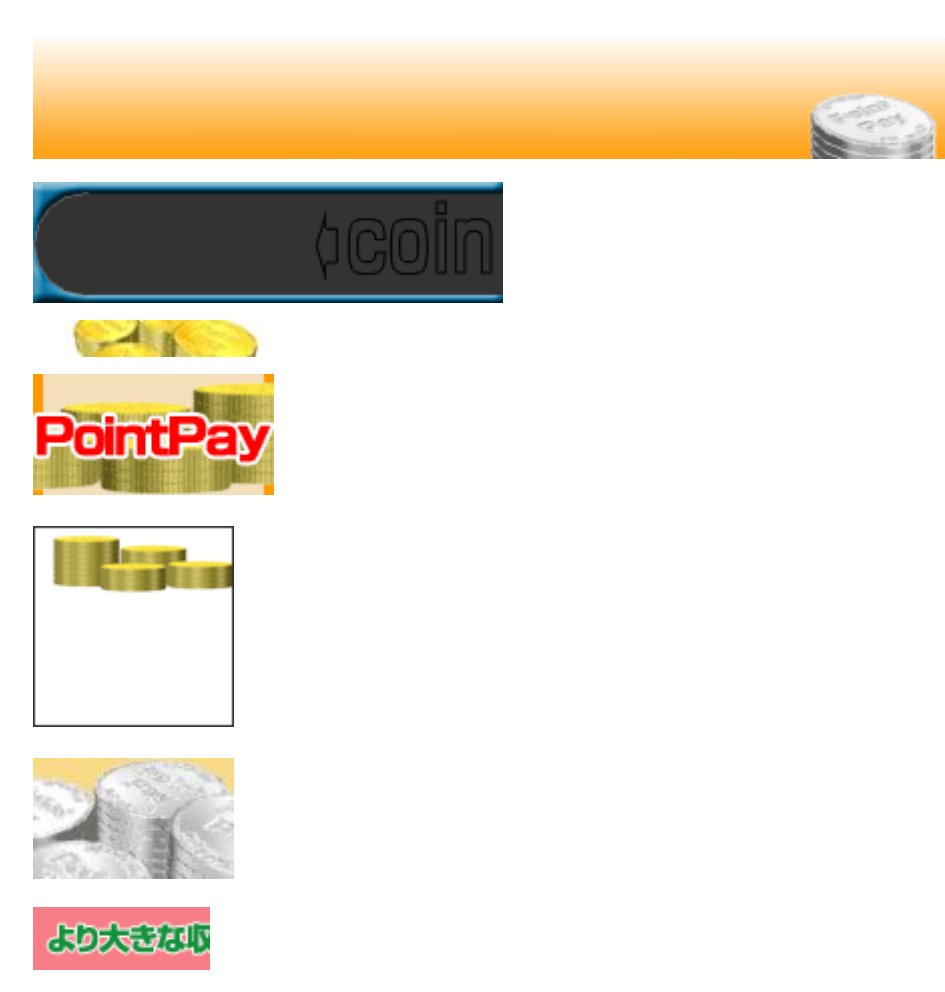

お小遣い稼ぎより大きな収入を目指して!POINT PAY 新感覚ポイントサイト!POINTPAY

こんな THML のリンクテキストが現れます。

<!-- POINTPAY Banner 468\*60 start -->

<A HREF="http://pointpay.jp/member\_regist.aspx?LinkID=292072" TARGET="\_blank">

<IMG SRC="http://pointpay.jp/banner/pointpay\_468\_60.gif" ALT="お小遣い稼ぎより大 きな収入を目指して!完全無料のポイント サイト - POINT PAY" BORDER="0"> </A>

<!-- POINTPAY Banner 468\*60 end -->

これをコピーして、あなたのブログやホームページに貼り付けて 使えばいいわけですが、慣れないと難しく、そこまでできないと いう方もいらっしゃると思います。

でもホームページを、お友達にメールで教えてあげたり、ブログ に書き込むぐらいならできませんか?

そこで使えるのが、メール用リンクテキストです。

「紹介者制度バナー」のページをスクロールして下のほうを見て いくと、メール用テキストが3種類表示されています。

リンクテキスト取得のボタンをクリックすると、

---[PR]---

広告に応募すると紹介者まで付いてくる! 新感覚ポイントサイト。POINTPAY http://pointpay.jp/member\_regist.aspx?LinkID=292072

という具合に表示されます。これをこのまま使うというのも芸が 無いので、例えば「お小遣いが貯まるサイト見つけたよ」とかの 文章を考えて書き、後に上記のhpアドレスの部分(あなたのLi nk コード=\*\*\*\*\*の入ったもの)を貼り付けます。

これはPC専用です。PointPay トップページには PointPay モバイ ルという携帯専用の PointPay サイトの紹介バナーがありますから、 携帯電話が携帯サイトも見られる設定になっている方は、これに も登録しておきましょう。

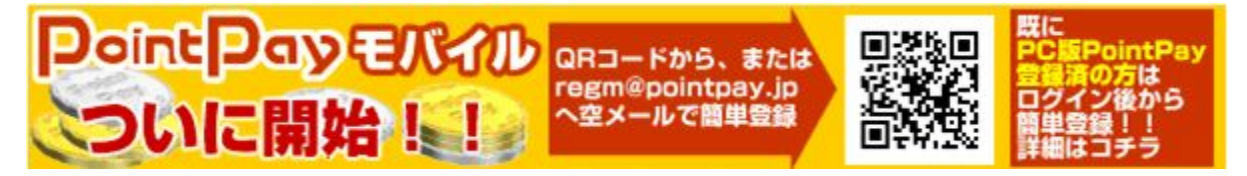

-[PR]-

PointPay モバイルでのポイント取得は、通常の PointPay と共通の ポイントとして加算されます。

ここから PointPay モバイルでの、あなたの紹介用 PointPay モバイ ルサイトのアドレスを取得すれば、パソコンはやらないが携帯サ イトはよく利用しているというお友達などにも、PointPay を紹介 できるわけです。

僕は友達に紹介するのが苦手なので、このようなe-bookを 作って PointPay を紹介しているわけです。

ところで、しつこく書いていますが、PointPay に登録するなら僕の紹介ページ…

⇒ <u>http://pointpay.jp/member regist.aspx?LinkID=292072</u> から登録することで、圧倒的に得するはずです。

なぜなら、あなたの紹介者を増やすのに役立つ、電子書籍、つまり、この e - b o o k をあなた用のコードに書き替えたものをさし 上げるからです。

無料で配るだけで、僕があなたの PointPay 紹介用アドレスを勝手 にアピールしちゃうわけです。

登録したら、あなたが登録したハンドルネームを添えて、そのこ とを必ず僕にメールして下さいね。

\_\_\_\_\_

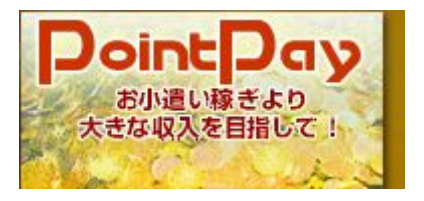

\_\_\_\_\_

#### < PointPayの機能5「ポイント明細」>

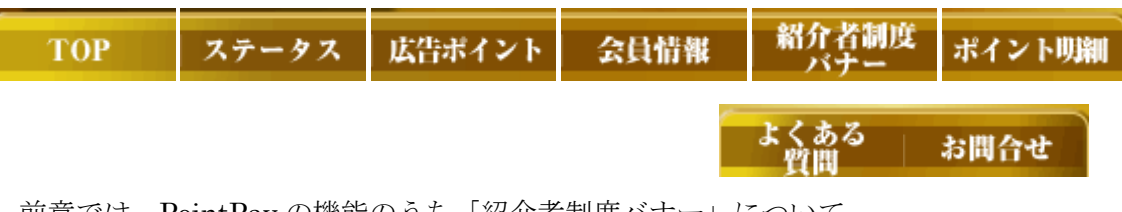

前章では、PointPay の機能のうち「紹介者制度バナー」について 解説しました。

ここでは、PointPay にログインすると上部にある「紹介者制度バ ナー」バーの右どなりにある「ポイント明細」について説明しま す。

このページでは、PointPay に登録したあなたのポイント獲得、広告の承認と却下の状況を随時表示しています。

まずすぐに目に付くのが、「日別ポイント明細」の項目です。ここには、最新 10 日分のポイント獲得明細が記されています。

何時、何ポイントを、どこから獲得したか人目で確認することが できます。

その下にある「広告ポイント明細」には、最新の承認と却下の広 告案件合計 10 件分の内容が記されていますので、申し込んだ案件 の管理に利用します。

裏づけを取ったわけではないのですが、登録しただけで利用して いないものは却下される傾向にあるようです。(ただし、カード の発行は高額であるにも関わらず、承認されやすいです)

未承認のものは全て記されていますので、これも申し込んだ広告 案件の管理に活用しましょう。

\_\_\_\_\_

## < PointPay の機能6プラス大切なこと>

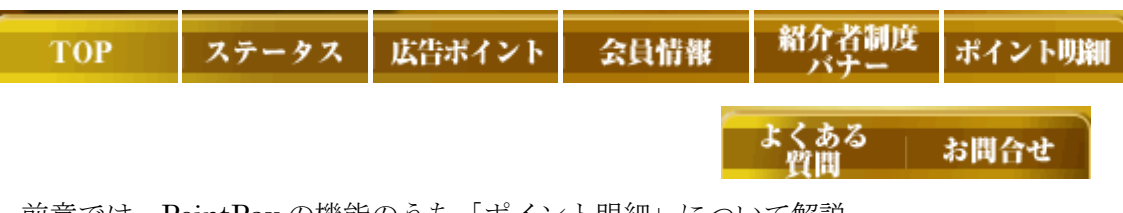

前章では、PointPay の機能のうち「ポイント明細」について解説 しました。

ここでは、PointPay にログインすると上部にある「ポイント明細」 バーの右どなりにある「よくある質問」について説明と、非常に 大切なことを付け加えたいと思います。

このバーをクリックすると、PointPayによせられる様々な質問が、 代表的なものとして、その答と併せて表示されています。

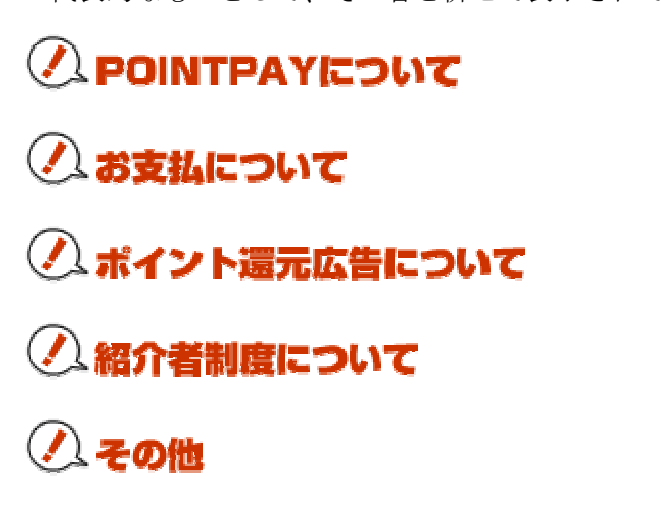

直接 PointPay に問い合わせる前に、ここに疑問を解決する答が無いか?確認しておきましょう。(因みに個別の質問は、このバーの右隣、「お問い合わせ」のページで受けてくれます)

#### お問合せ

さて、これで PointPay についての解説はほとんど終わりです。

何か質問があったら遠慮なくしてください。

 $\Rightarrow$  <u>http://1stpoint.seesaa.net/article/94428299.html</u>

ところで、せっかくですから PointPay を活用した収入のシミュレ ーションをしてみましょう。

## PointPay を活用した収入のシミュレーション

まずあなた自身が最初の1ヶ月をかけて1万円分のポイントを稼 いだとします。(クレジットカードなどの登録は千円から数千円 分のポイントがつきますから、さほど難しくありません。年会費 が無料のものもけっこうあります)

ポイント換算で 1,000,000 ポイントです。

このポイントに対して、紹介者が割り当てられます。通常1人当たり 30,000 ポイントです。

ということは、33人分割り当てられることになります。

仮に、この 33 人が翌月末までに1万円分のポイントを稼ぐとしま す。

計算上、翌月あなたには 33×3,000 円=99,000 円の収入が入ります。

さて、この 33 人にも 33 人の紹介者がつきます。PointPay では 2 段 階までの紹介者がポイントの対象になりますから、そのまた翌月 には 33 人の 33 倍、つまり 1,089 人の 2 段目の紹介者として、あなた につくことになります。

もし、この 1,089 人が同じように 1 万円分のポイントを稼いだら、 どうなるでしょうか?

ちょっとバカバカしいですが、やってみましょう。

1,089×3,000 円=326 万 7,000 円

お気づきと思いますが、これは机上の空論、取らぬ狸の皮算用で す。

また、自己取得のポイントに対する紹介者の付与(PointPay が直 接集めた会員を振り分ける)が、すぐにされるわけではありませ ん。予定人数としては出ますが、時間がかかります。また、紹介 者がついたとしても、直接連絡をとることができませんから、き め細かなフォローもできません。

それに、どう考えても紹介者付与のシステムは破綻します。

しかし、ポイント付与は破綻しません。それは、あくまでもスポ ンサーからの収入を、2段階に限って分け合っているだけだから です。

そう考えると、当面は自分でポイントを稼ぐことに集中するにしても、自己取得のポイントに頼らず、並行してまともな手段で紹介者を集めることが大切になってきます。

※PointPay に登録するなら僕の紹介ページ

⇒ <u>http://pointpay.jp/member\_regist.aspx?LinkID=292072</u> から登録することで、圧倒的に得するはずです。

なぜなら、あなたの紹介者を増やすのに役立つ、電子書籍がもら えるからです。この電子書籍は、あなたが再配布したときに、そ れを読んだ人が PointPay にアクセスする際の紹介用のアドレスを あなたのものに書き替えたものです。

つまり無料で配るだけで、僕があなたの PointPay 紹介用アドレス を勝手にアピールしちゃうわけです。

登録したら、あなたが登録したハンドルネームを添えて、そのこ

とを必ず僕にメールして下さいね。

これで一応、PointPay についての解説は終わりにします。

この電子書籍の著作権は僕にありますが、内容を変えない限り、 自由に配って構いません。

ただ、このまま配るだけではつまりませんから、是非、 ⇒ <u>http://pointpay.jp/member regist.aspx?LinkID=292072</u> から PointPay に登録し、その旨ご連絡下さい。

⇒ <u>ken1956chan@gmail.com</u>

件名『ポイントごっこ PointPay 登録』を忘れずに…。

最後まで読んでいただいて、ありがとうございました。

著作;トラ吉 発行責任者 等身大の成功プロジェクト 湯川健一 http://1stlife.sakura.ne.jp/contents11.htm